# VIEWING DIAGNOSTIC AND HOST DATA IN THE SOPAS TERMINAL

| Ron Sta | hl   |
|---------|------|
| June 8, | 2015 |

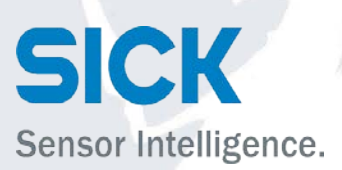

#### Click on the Terminal Icon

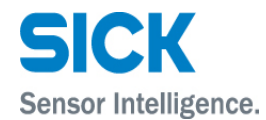

| Device CLV62x (CLV6xx)                            | Parameter View Help                                              | _ 0 × |
|---------------------------------------------------|------------------------------------------------------------------|-------|
|                                                   |                                                                  |       |
| Sensor Intelligence.                              |                                                                  |       |
| ▲ 🚦 CLV62x (CLV6xx)                               |                                                                  |       |
| Quickstart                                        |                                                                  |       |
| Gervice                                           | Quickstart                                                       |       |
| Analysis                                          |                                                                  |       |
|                                                   | Device Type CLV620-1120 Device ID 1                              |       |
|                                                   | Content Index Code ID Code security Device ID                    |       |
|                                                   | 0 0                                                              |       |
|                                                   |                                                                  |       |
|                                                   |                                                                  |       |
|                                                   |                                                                  |       |
|                                                   |                                                                  |       |
|                                                   |                                                                  |       |
|                                                   |                                                                  |       |
|                                                   | Clear list                                                       |       |
|                                                   |                                                                  |       |
|                                                   | Percentage Evaluation                                            |       |
|                                                   | 0 %                                                              |       |
|                                                   | Start                                                            |       |
|                                                   |                                                                  |       |
|                                                   |                                                                  |       |
|                                                   |                                                                  |       |
|                                                   | Stop                                                             |       |
|                                                   |                                                                  |       |
|                                                   |                                                                  |       |
|                                                   | Codabar Code 39 🗹 UPC / GTIN / EAN                               |       |
|                                                   | 2/5 Interleaved 🗹 Code 93 🗌 Code 128 Family 🗹                    |       |
|                                                   |                                                                  |       |
|                                                   | Scan frequency 600 Hz V Setup more                               |       |
|                                                   |                                                                  |       |
| SICK                                              | Don't show this dialog on adding device                          |       |
| Sensor Intelligence.                              |                                                                  |       |
|                                                   |                                                                  |       |
|                                                   |                                                                  |       |
| Context Help                                      | Quidstart 😹                                                      |       |
| Authorized Client 📲 CLV62x (CLV6xx) S/N: 14280147 | 🔨 192.168.0.1:2111 🔮 online 🖌 synchronized i 🗢 Write immediately |       |
|                                                   |                                                                  |       |

# Initially the Terminal is offline. Click on the Connections drop down menu.

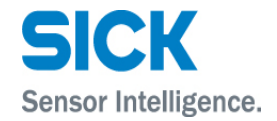

|                       | Device CLV62x (CLV6xx)        | Parameter View Help        |                                              | _ <b>□</b> × |
|-----------------------|-------------------------------|----------------------------|----------------------------------------------|--------------|
| Sensor Intelligence.  | ← ⇒ ⊗ & &                     |                            |                                              |              |
| CLV62x (CLV6x         | x)                            |                            |                                              |              |
| Giran Service         |                               | Quickstart                 | Terminal Emulator – 🗆 X                      |              |
| P 🔰 Analysis          |                               | Device Trees               | File View Connections Recorder Settings Help |              |
|                       |                               | Device Type                | • • • • • • • • • • • • • • • • • • •        |              |
|                       |                               | Content                    | Send telegram                                |              |
|                       |                               |                            |                                              |              |
|                       |                               |                            | COM                                          |              |
|                       |                               |                            |                                              |              |
|                       |                               |                            |                                              |              |
|                       |                               |                            |                                              |              |
|                       |                               | Clear list                 |                                              |              |
|                       |                               |                            |                                              |              |
|                       |                               | Percentage Evaluation      |                                              |              |
|                       |                               | Start                      |                                              |              |
|                       |                               | Start                      |                                              |              |
|                       |                               |                            |                                              |              |
|                       |                               | Stop                       |                                              |              |
|                       |                               |                            |                                              |              |
|                       |                               |                            |                                              |              |
|                       |                               | Codabar 🗌 🗌                | < > >                                        |              |
|                       |                               | 2/5 Interleaved 🗹          | HEX ASCII                                    |              |
|                       |                               |                            |                                              |              |
|                       |                               | Scan frequency 600 Hz      |                                              |              |
| l Sid                 | СК                            |                            |                                              |              |
| Sensor                | Intelligence.                 | Don't show this dialog or  |                                              |              |
|                       | -                             |                            |                                              |              |
|                       |                               |                            |                                              |              |
| Context Help          |                               | Quickstart 👗               |                                              |              |
| 실 Authorized Client 🧧 | CLV62x (CLV6xx) S/N: 14280147 | 💊 192.168.0.1:2111 🕙 onlin | e 🛷 synchronized 🖕 Write immediately         |              |

### Click on "New Connections."

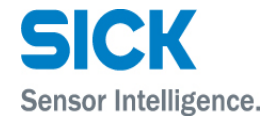

| Device CLV62x (CLV6xx)                                                                                                    | Parameter View Help                                                                                                    | _ 🗆 X |
|----------------------------------------------------------------------------------------------------|----------------------------------------------------------------------------------------------------|-------|
| Sensor Intelligence.                                                                                                    |                                                                                                    |       |
| CLV62x (CLV6xx)     Quidstart     Parameter                                                                                                    |                                                                                                    |       |
| Garage      Garage      G | Quickstart 📃 Terminal Emulator 💶 🛛 X                                                                                                    |       |
| r 📦 Priningsio                                                                                                    | File     View     Connections     Recorder     Settings     Help       Device Type     U/620     Image: Setting Setting |       |
|                                                                                                    | Content -Send telegram 💿 Connect / Disconnect                                                                                                    |       |
|                                                                                                    | User defined connections                                                                                                    |       |
|                                                                                                    | COM Imported connections from SOPAS ET >                                                                                                    |       |
|                                                                                                    |                                                                                                    |       |
|                                                                                                    |                                                                                                    |       |
|                                                                                                    |                                                                                                    |       |
|                                                                                                    | Clear list                                                                                                    |       |
|                                                                                                    |                                                                                                    |       |
|                                                                                                    | Percentage Evaluati                                                                                                    |       |
|                                                                                                    | Start                                                                                                    |       |
|                                                                                                    |                                                                                                    |       |
|                                                                                                    |                                                                                                    |       |
|                                                                                                    | Stop                                                                                                    |       |
|                                                                                                    |                                                                                                    |       |
|                                                                                                    | ✓ Codabar                                                                                                    |       |
|                                                                                                    | ASCII                                                                                                    |       |
|                                                                                                    | 2/sineleaved V                                                                                                    |       |
|                                                                                                    | Scan frequency 600 H                                                                                                    |       |
| SICK                                                                                                    | v                                                                                                    |       |
| Sansor Intelligence                                                                                                    | Don't show this dialog of 🚨 offline                                                                                                    |       |
| Sensor intelligence.                                                                                                    |                                                                                                    |       |
|                                                                                                    |                                                                                                    |       |
| Context Help                                                                                                    | Quidstart 💥                                                                                                    |       |
| 👃 Authorized Client 📲 CLV62x (CLV6xx) S/N: 14280147                                                                                                    | 🕐 192.168.0.1:2111 🥙 online 🥩 synchronized 🗢 Write immediately                                                                                                    |       |

# Select \*...COLA\_A.

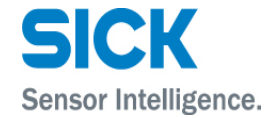

| SICK Device CLV62x (CLV6xx)                      | Parameter View Help                                              | _ 🗆 × |
|--------------------------------------------------|------------------------------------------------------------------|-------|
| Sensor Intelligence.                             |                                                                  |       |
| ▲ 3 CLV62x (CLV6xx)                              |                                                                  |       |
| Quickstart                                       |                                                                  |       |
| Generative                                       | Quickstart Terminal Emulator – 🗆 🗴                               |       |
| 🕨 🥥 Analysis                                     | File View Connections Recorder Settings Help                     |       |
|                                                  |                                                                  |       |
|                                                  | Connection Assistant X                                           |       |
|                                                  | Content Serial designant Establish connection                    |       |
|                                                  | Select active connection                                         |       |
|                                                  | СОМ                                                              |       |
|                                                  |                                                                  |       |
|                                                  |                                                                  |       |
|                                                  |                                                                  |       |
|                                                  |                                                                  |       |
|                                                  |                                                                  |       |
|                                                  |                                                                  |       |
|                                                  |                                                                  |       |
|                                                  | CLV62x (CLV6xx), 192.168.0.1:2111(COLA_A)                        |       |
|                                                  | Start                                                            |       |
|                                                  | User defined connection                                          |       |
|                                                  |                                                                  |       |
|                                                  |                                                                  |       |
|                                                  |                                                                  |       |
|                                                  |                                                                  |       |
|                                                  |                                                                  |       |
|                                                  | Codabar Codabar                                                  |       |
|                                                  | 2/5 Interleaved V HEX                                            |       |
|                                                  | < Back Next > Connect Cancel Help ^                              |       |
|                                                  | Scan frequency 600 H                                             |       |
|                                                  |                                                                  |       |
| SICK                                             | ↓ offine                                                         |       |
| Sensor Intelligence.                             | Don't show this dialog or                                        |       |
|                                                  |                                                                  |       |
|                                                  |                                                                  |       |
| Context Help                                     | Quidstart 🕌                                                      |       |
| Authorized Client 🔋 CLV62x (CLV6xx) S/N: 1428014 | 7 💊 192.168.0.1:2111 🌖 online 🥩 synchronized 💊 Write immediately |       |

# Select "Show all logged data" and activate "Don't show CoLa telegrams."

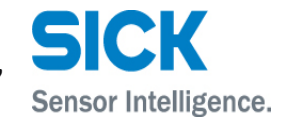

| SICK Device CLV62x (CLV6xx)                                                                                 | ) Parameter View Help                                                                                                    | _ 🗆 X |
|----------------------------------------------------------------------------------------------------|----------------------------------------------------------------------------------------------------|-------|
| Sensor Intelligence. 🔶 🗢 🕹 🕹                                                                                |                                                                                                    |       |
| <ul> <li>CLV62x (CLV6xx)</li> <li>Quidstart</li> <li>Qaranter</li> <li>Service</li> <li>Analysis</li> </ul> | Quickstart 🔤 Terminal Emulator 💶 🗴                                                                                                    |       |
|                                                                                                    | File View Connections Recorder Settings Help                                                                                                    |       |
|                                                                                                    | Content - Send telenram - Send telenram - Send |       |
|                                                                                                    | Establish connection Select loging data view                                                                                                    |       |
| 1                                                                                                    |                                                                                                    |       |
|                                                                                                    | ^ ^                                                                                                    |       |
|                                                                                                    | Show all logged data                                                                                                    |       |
|                                                                                                    | Maximum line length                                                                                                    |       |
|                                                                                                    | Clear list Line break characters <0d><0d><0d><0d>                                                                                                    |       |
|                                                                                                    | Don't show CoLa telegrams 🗹                                                                                                    |       |
|                                                                                                    | Show CoLa telegrams and framing                                                                                                    |       |
|                                                                                                    | Start . CoLa Dialect ASCII V                                                                                                    |       |
|                                                                                                    | ◯ Show only CoLa telegrams                                                                                                    |       |
|                                                                                                    | Stop CoLa Dialect ASCII V                                                                                                    |       |
|                                                                                                    | Addressing Mode by Index 🗸                                                                                                    |       |
|                                                                                                    | Codabar                                                                                                    |       |
|                                                                                                    | 2/5 Interleaved                                                                                                    |       |
|                                                                                                    | < <u>Back</u> <u>Next</u> Cancel <u>Hep</u>                                                                                                    |       |
|                                                                                                    | Scan Trequency 600 H;                                                                                                    |       |
| SICK                                                                                                    | Don't show this dialog of Don't show this dialog of Don't show this di |       |
| Sensor Intelligence.                                                                                        |                                                                                                    |       |
|                                                                                                    |                                                                                                    |       |
| Context Help                                                                                                | Quidstart 🐰                                                                                                    |       |
| 🎍 Authorized Client 🥫 CLV62x (CLV6xx) S/N: 14280147                                                         | 147 💊 192.168.0.1:2111 👏 online 🥩 synchronized 🔶 Write immediately                                                                                                    |       |

Terminal will show Device connected and Online.

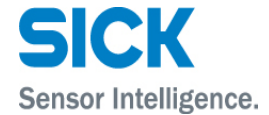

Diagnostic data from the scanner will appear on terminal.

|                                                                                                    | Parameter View Help                                                                                                    | _ 🗆 X |
|----------------------------------------------------------------------------------------------------|----------------------------------------------------------------------------------------------------|-------|
| Sensor Intelligence. 🔶 🕹 🍪                                                                                                   |                                                                                                    |       |
| <ul> <li>CLV62x (CLV6xx)</li> <li>Quidostart</li> <li>Geneter</li> <li>Geneter</li> <li>Geneter</li> <li>Analysis</li> </ul> | Image: Second Edge in the image: Second Edge in the i |       |
| SICK<br>Sensor Intelligence.                                                                                                 | ♥ online                                                                                                    |       |
| Authorized Client 📱 CLV62x (CLV6xx) S/N: 1428014                                                                             | 📜 Quiossart 🖌<br>47 🗞 192.168.0.1:2111 🐧 online 💙 synchronized 🖕 Write immediately                                                                                                    | I     |
|                                                                                                    |                                                                                                    |       |

Viewing Host data in SOPAS Terminal.

#### It is also possible to have more than one terminal screen active.

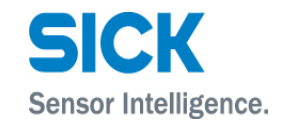

| SICK Device CLV62x (CLV6xx) Parameter View Help                                                                                                    | P                                                                                                    | × |
|----------------------------------------------------------------------------------------------------|----------------------------------------------------------------------------------------------------|---|
| Sensor Intelligence.                                                                                                    |                                                                                                    |   |
| CLV62x (CLV6xx)      Oudstart                                                                                                    |                                                                                                    |   |
| ) 💭 Paratel                                                                                                    | Terminal Emulator                                                                                                    |   |
| Ar File View Connections Recorder Settings Help                                                                                                    | File View Connections Recorder Settings Help                                                                                                    |   |
|                                                                                                    |                                                                                                    |   |
| r Send telegram                                                                                                    | Send telegram                                                                                                    |   |
| · · · · · · · · · · · · · · · · · · ·                                                                                                    | <stx> &lt;= CTX&gt; 💽 🔊</stx>                                                                                                    |   |
| COM       Data         Device connected: 192.168.0.1:2111 <stx>CR&gt;<lf>TT=266ms OTL=0mm CC=1 0I=6<cr><lf>SICK<cr><lf> C39       89% ST=0 RA=47 CL=_4 CS=117 DIR=0 0D=175 FC=0<cr><lf><cr><lf><cr><lf><cr><lf>TT=274ms OTL=0mm CC=1 0I=6<cr><lf>SICK<cr><lf> C39       76% ST=0 RA=47 CL=_4 CS=119 DIR=0 0D=175 FC=0<cr><lf><cr><lf><cr><lf><cr><lf>TT=295ms OTL=0mm CC=1 0I=6<cr><lf>SICK<cr><lf><c39< td="">       76% ST=0 RA=47 CL=_4 CS=134 DIR=0 0D=175 FC=0<cr><lf><cr><lf><cr><lf><cr><lf><cr><lf>TT=211ms OTL=0mm CC=1 0I=10<cr><lf>SICK<cr><lf> C39       84% ST=0 RA=47 CL=_4 CS=101 DIR=0 0D=175 FC=0<cr><lf><cr><lf><cr< lf=""></cr<></lf></cr></lf></cr></lf></cr></lf></cr></lf></cr></lf></cr></lf></cr></lf></cr></lf></cr></c39<></lf></cr></lf></cr></lf></cr></lf></cr></lf></cr></lf></cr></lf></cr></lf></cr></lf></cr></lf></cr></lf></cr></lf></cr></lf></cr></lf></cr></lf></stx> | COM Deta<br>Device connected: 192.168.0.1:2112<br><innoicketx><br/><innoicketx><br/><innoicketx></innoicketx></innoicketx> |   |
| K ASCII                                                                                                    | K ASCII                                                                                                    |   |
| Sensor Intelligence.                                                                                                    | Online Q 192.168.0.1:2112                                                                                                    |   |
| Context Help Quickstart 样                                                                                                    |                                                                                                    |   |
| 🔒 Authorized Client 🥫 OLV62x (OLV6xx) S/N: 14280147 💊 192.168.0.1:2111 👋 online 🗸 synchronized 🖕 Write immediately                                                                                                    |                                                                                                    |   |

# Click on Terminal Icon and select "User defined connections."

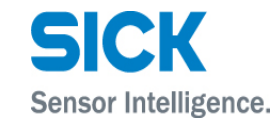

| SICK Device CLV62x (CLV6xx)                        | x) Parameter View Help                                              | X   |
|----------------------------------------------------|---------------------------------------------------------------------|-----|
| Sensor Intelligence. 🔶 ት 🍛 🕹 🔳                     |                                                                     |     |
| CLV62x (CLV6xx)     Quickstart                     |                                                                     |     |
| Gervice                                            | Quickstart 🗊 Terminal Emulator 💶 🔍 🗙                                |     |
| Analysis                                           | File View Connections Recorder Settings Help                        |     |
|                                                    | Device Type CLV620 <sup>2</sup> Connection Assistant X              |     |
|                                                    | Content Establish connection                                        |     |
|                                                    | Select active connection                                            |     |
|                                                    | СОМ                                                                 |     |
|                                                    |                                                                     |     |
|                                                    |                                                                     |     |
|                                                    |                                                                     |     |
|                                                    | Clear list                                                          |     |
|                                                    |                                                                     |     |
|                                                    | Percentage Evaluation                                               |     |
|                                                    | ULV62X (LLV62X (LLV62X), 192.106.0.1:2111(CULA_A)                   |     |
|                                                    | Start     User defined connection                                   |     |
|                                                    |                                                                     |     |
|                                                    | Stro                                                                |     |
|                                                    |                                                                     |     |
|                                                    |                                                                     |     |
|                                                    | Codabar 🗌 🗸                                                         |     |
|                                                    | 2/5 Interleaved V HEX                                               |     |
|                                                    | <pre><gadk next=""> Connect Cancel Help</gadk></pre>                |     |
|                                                    | Scan frequency 600 Hz                                               |     |
| SICK                                               | ✓                                                                   |     |
| Samera Intelligence                                | Don't show this dialog or                                           |     |
| Sensor Intelligence.                               |                                                                     |     |
|                                                    |                                                                     |     |
| Context Help                                       | Quidstart 🧸                                                         |     |
| 🎍 Authorized Client 📲 CLV62x (CLV6xx) S/№ 14280147 | 1147 💊 192.168.0.1:2111 🌖 online 🕜 synchronized 🖕 Write immediately | E . |

#### Select communication protocol.

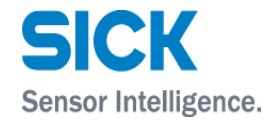

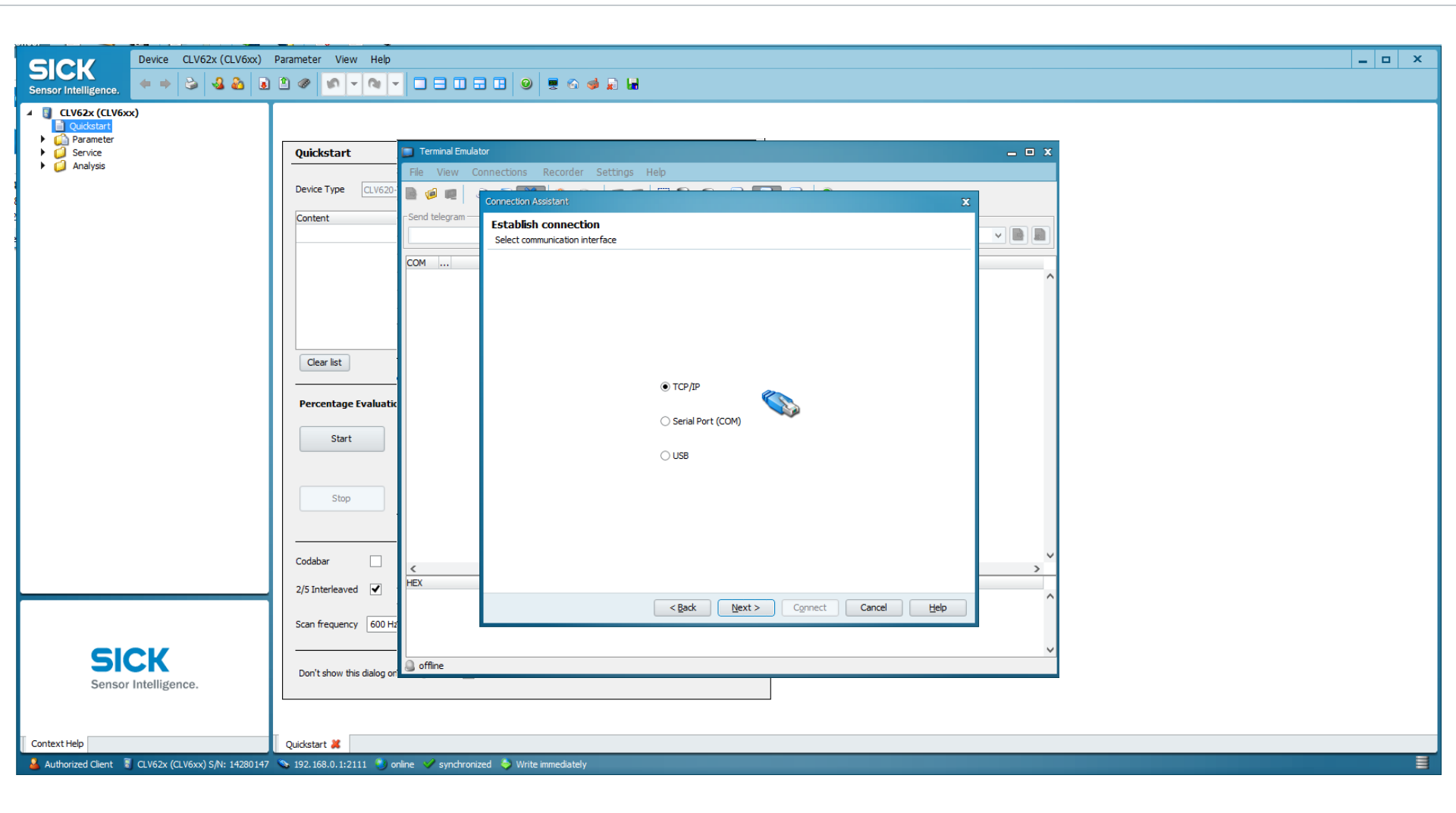

In this example we have chosen Ethernet TCP/IP.

Make sure your IP Address matches your scanner and select the 2112 Port (Host).

| Device CLV62x (CLV6xx)                                                                                           | ) Parameter View Help                                                                                      | _ 🗆 🗙 |
|----------------------------------------------------------------------------------------------------|----------------------------------------------------------------------------------------------------|-------|
| Sensor Intelligence.                                                                                             |                                                                                                    |       |
| <ul> <li>Cuvezx (cuvex)</li> <li>Cuvezx (cuvex)</li> <li>Perameter</li> <li>Service</li> <li>Analysis</li> </ul> | Quickstart     Terminal Guidator     Device Type     Start     Codebar     Codebar     Codebar     Codebar |       |
|                                                                                                    | e Back Nexts Connert Cancel Help                                                                           |       |
| Sensor Intelligence.                                                                                             | Scan frequency 600 H:                                                                                      |       |
| Context Help                                                                                                    | Quickstart 🐰                                                                                               |       |
| 🎍 Authorized Client 📲 CLV62x (CLV6xx) S/N: 1428014                                                               | 4 💊 192.168.0.1:2111 👂 online ✔ synchronized 🖕 Write immediately                                           |       |

Date

SICK

Select "Show all logged data" and set Line break characters. When the terminal sees the selected character it will automatically placed the next data message on the next line down. This will make viewing the scanner data easier.

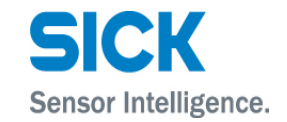

#### Terminal is online.

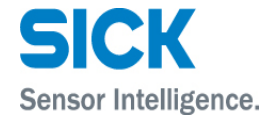

|                                                   | Parameter View Help       |                                              | _ D X |
|---------------------------------------------------|---------------------------|----------------------------------------------|-------|
| Sensor Intelligence. (+ + 😂 🍛 💩                   |                           |                                              |       |
| CLV62x (CLV6xx)  Quidstart  Camparameter          |                           |                                              |       |
| Gervice                                           | Quickstart                | Terminal Emulator                            | _ = X |
| Anarysis                                          | Device Trans              | File View Connections Recorder Settings Help |       |
|                                                   | Device Type               |                                              |       |
|                                                   | Content                   | - Send telegram                              |       |
|                                                   |                           |                                              |       |
|                                                   |                           | Device connected: 192.168.0.1:2112           | ^     |
|                                                   |                           |                                              |       |
|                                                   |                           |                                              |       |
|                                                   |                           |                                              |       |
|                                                   | Clear list                |                                              |       |
|                                                   | Percentage Evaluation     |                                              |       |
|                                                   |                           |                                              |       |
|                                                   | Start                     |                                              |       |
|                                                   |                           |                                              |       |
|                                                   | Stop                      |                                              |       |
|                                                   |                           |                                              |       |
|                                                   |                           |                                              |       |
|                                                   | Codabar                   | <                                            | ×     |
|                                                   | 2/5 Interleaved 🖌         | HEX ASCII                                    |       |
|                                                   | 5 <b>5 5</b> -0-1         |                                              |       |
|                                                   | Scan frequency 600 H      |                                              |       |
|                                                   | Darek eksen disis disis a | 🕘 online 🛛 😡 192.168.0.1:2112                | ~     |
| Sensor Intelligence.                              | Don't show this dialog o  |                                              |       |
|                                                   |                           |                                              |       |
| Context Help                                      | Quickstart 💥              |                                              |       |
| Authorized Client 📲 CLV62x (CLV6xx) S/N: 14280147 | 💊 192.168.0.1:2111 👋 a    | nline 🕜 synchronized 🖕 Write immediately     |       |

# Bring up both terminals on screen to evaluate data.

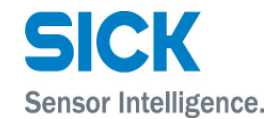

|                                                                                                    | _ <b>_</b> X                                                                                                    |
|----------------------------------------------------------------------------------------------------|----------------------------------------------------------------------------------------------------|
|                                                                                                    |                                                                                                    |
| Quidstart                                                                                                    |                                                                                                    |
| Se Terminal Emulator                                                                                                    | Terminal Emulator                                                                                                    |
| A <sup>*</sup> File View Connections Recorder Settings Help                                                                                                    | File View Connections Recorder Settings Help                                                                                                    |
|                                                                                                    |                                                                                                    |
| - Send telegram                                                                                                    | - Send telegram                                                                                                    |
|                                                                                                    |                                                                                                    |
| COM Data<br>Device connected: 192.168.0.1:2111<br><pre>     CSTX&gt;CCR&gt;LE&gt;TT=266ms OTL=0mm CC=1 0I=6<cr>LF&gt;SICK<cr>LF&gt; C39 89% ST=0 RA=47 CL=_4 CS=117 DIR=0 0D=175 FC=0CCR&gt;LF&gt;CR&gt;LF&gt;CETX&gt;<br/>CSTX&gt;CR&gt;LF&gt;TT=274mm OTL=0mm CC=1 0I=7<cr>LF&gt;SICK<cr>LF&gt; C39 23% ST=0 RA=47 CL=_4 CS=119 DIR=0 0D=175 FC=0CCR&gt;LF&gt;CR&gt;LF&gt;CETX&gt;<br/>CSTX&gt;CR&gt;LF&gt;TT=298ms OTL=0mm CC=1 0I=9<cr>LF&gt;SICK<cr>LF&gt; C39 76% ST=0 RA=47 CL=_4 CS=114 DIR=0 0D=175 FC=0CCR&gt;LF&gt;CR&gt;LF&gt;CR&gt;LF&gt;CETX&gt;<br/>CSTX&gt;CR&gt;LF&gt;TT=211ms OTL=0mm CC=1 0I=10<cr>LF&gt;SICK<cr>LF&gt; C39 84% ST=0 RA=47 CL=_4 CS=114 DIR=0 0D=175 FC=0CCR&gt;LF&gt;CR&gt;LF&gt;CR&gt;LF&gt;CETX&gt;<br/>CSTX&gt;CR&gt;LF&gt;TT=211ms OTL=0mm CC=1 0I=10<cr>LF&gt;SICK<cr>LF&gt; C39 84% ST=0 RA=47 CL=_4 CS=101 DIR=0 0D=175 FC=0CCR&gt;LF&gt;CR&gt;LF&gt;CETX&gt;<br/>CSTX&gt;CR&gt;LF&gt;TT=211ms OTL=0mm CC=1 0I=10<cr>LF&gt;SICK<cr>LF&gt; C39 84% ST=0 RA=47 CL=_4 CS=101 DIR=0 0D=175 FC=0CCR&gt;LF&gt;CR&gt;LF&gt;CETX&gt;<br/>CSTX&gt;CR&gt;LF&gt;TT=211ms OTL=0mm CC=1 0I=10<cr>LF&gt;SICK<cr>LF&gt; C39 84% ST=0 RA=47 CL=_4 CS=101 DIR=0 0D=175 FC=0CCR&gt;LF&gt;CR&gt;LF&gt;CETX&gt;<br/>CSTX&gt;CR&gt;LF&gt;TT=211ms OTL=0mm CC=1 0I=10<cr>LF&gt;SICK<cr>LF&gt; C39 84% ST=0 RA=47 CL=_4 CS=101 DIR=0 0D=175 FC=0CCR&gt;LF&gt;CR&gt;LF&gt;CETX&gt;<br/>CSTX&gt;CR&gt;LF&gt;TT=211ms OTL=0mm CC=1 0I=10<cr>LF&gt;SICK<cr>LF&gt; C39 84% ST=0 RA=47 CL=_4 CS=101 DIR=0 0D=175 FC=0CCR&gt;LF&gt;CR&gt;LF&gt;CETX&gt;<br/>CSTX&gt;CR&gt;LF&gt;TT=211ms OTL=0mm CC=1 0I=10<cr>LF&gt;SICK<cr>LF&gt; C39 84% ST=0 RA=47 CL=_4 CS=101 DIR=0 0D=175 FC=0CCR&gt;LF&gt;CR&gt;LF&gt;CETX&gt;<br/>CSTX&gt;CR&gt;LF&gt;TT=211ms OTL=0mm CC=1 0I=10<cr>LF&gt;SICK<cr>LF&gt;CS SICK<cr>LF&gt; C39 84% ST=0 RA=47 CL=_4 CS=101 DIR=0 0D=175 FC=0CCR&gt;LF&gt;CR&gt;LF&gt;CR&gt;LF&gt;CS<br/>CSTX&gt;CR&gt;LF&gt;TT=211ms OTL=0mm CC=1 0I=10<cr>LF&gt;SICK<cr>LF&gt;CS SICK<cr>LF&gt;CS SICK<cr>LF&gt;CS SICK<cr>LF&gt;CR&gt;LF&gt;CS SICK<cr>LF&gt;CS SICK<cr>LF&gt;CS SICK<cr>LF&gt;CS SICK<cr>LF&gt;CS SICK<cr>LF&gt;CS SICK<cr>LF&gt;CS SICK<cr>LF&gt;CS SICK<cr>LF&gt;CS SICK<cr>LF&gt;CS SICK<cr>LF&gt;CS SICK<cr>LF&gt;CS SICK<cr>LF&gt;CS SICK<cr>LF&gt;CS SICK<cr>LF&gt;CS SICK SICK SICK SICK SICK SICK SICK SI</cr></cr></cr></cr></cr></cr></cr></cr></cr></cr></cr></cr></cr></cr></cr></cr></cr></cr></cr></cr></cr></cr></cr></cr></cr></cr></cr></cr></cr></cr></cr></cr></cr></cr></cr></cr></cr></cr></cr></cr></cr></cr></pre> | COM Data<br>Vervice connected: 192.168.0.1:2112<br><pre> <pre> &lt;</pre></pre> |
| <ul> <li>✓</li> </ul>                                                                                                    | < ×                                                                                                    |
| HEX ASCII                                                                                                    | HEX ASCII                                                                                                    |
| online 😡 192.168.0.1:2111                                                                                                    | online i 192.168.0.1:2112                                                                                                    |
| Sensor Intelligence.                                                                                                    |                                                                                                    |
|                                                                                                    |                                                                                                    |
| Context Help Quidstart 💥                                                                                                    |                                                                                                    |
| ዿ Authorized Client 🥫 CLV62x (CLV6xx) S/N: 14280147 💊 192. 168.0. 1:2111 🌖 online 🛷 synchronized 💊 Write immediately                                                                                                    |                                                                                                    |

# MANY THANKS FOR YOUR ATTENTION.

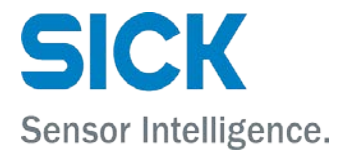